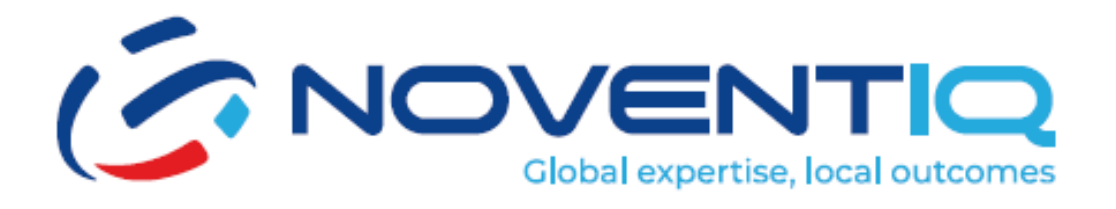

# **Support Portal-Manual do Usuário**

# **Guia Passo a Passo**

# Índice

| 1. Página de Login                                            | 3   |
|---------------------------------------------------------------|-----|
| 2. Página Inicial                                             | . 5 |
| 3. Barra de Notificações                                      | 7   |
| 4. Página de Lista de Tickets de Notificações                 | 7   |
| 5. Página de Lista de Solicitações de Mudança de Notificações | .9  |
| 6. Página de Lista de Tickets                                 | 10  |
| 7. Página de Detalhes do Ticket                               | 12  |
| 8. Fechar Ticket                                              | 13  |
| 9. Satisfação do Cliente                                      | 14  |
| 10. Pop-Up de Satisfação do Cliente                           | 15  |
| 11. Pop-Up de Novo Ticket                                     | 16  |
| 12. Página de Contatos                                        | 17  |
| 13. Página de Análise                                         | 18  |
| 14. Página de Solicitações de Mudança                         | 19  |
| 15. Rejeitar Solicitações de Mudança                          | 20  |
| 16. Aprovar Solicitações de Mudança                           | 21  |
| 17. Página de Detalhes da Solicitação de Mudança              | 22  |
| 18. Página de Lista de Usuários                               | 23  |
| 19. Adicionar Novo Usuário                                    | 24  |
| 20. Editar/Gerenciar Novo Usuário                             | 25  |

# 1. Página de Login

Endereço do Portal de Suporte: <u>https://support.noventiq.com/</u>

A página de login é o ponto de entrada para os usuários acessarem o portal de suporte da Noventiq. Os usuários precisarão fazer login aqui para visualizar a página inicial do portal de suporte.

|            | Global expertise, lo                     |         |
|------------|------------------------------------------|---------|
|            |                                          |         |
| Email :    | ─ email@address.com                      |         |
| Password : | ≙ ••••••                                 | $\odot$ |
| Language : | Forgot password? English                 |         |
|            | C Remember me                            |         |
|            | Login                                    |         |
| _          |                                          |         |
|            |                                          |         |
| Соруг      | ight 2024 Noventiq   Powered by Noventiq |         |

#### Passos para Fazer Login:

- 1. Inserir Endereço de Email:
  - Localize o campo "Email" na página de login.
  - Digite seu endereço de email no campo fornecido.

#### 2. Inserir Senha:

- Localize o campo "Password" abaixo do campo de email.
- Digite sua senha no campo fornecido.

#### 3. Esqueceu a Senha:

- Se você esqueceu sua senha, clique no link "Forgot password?" abaixo do campo de senha. Siga as instruções para redefinir sua senha.
- Autenticação Azure: Se você costumava fazer login usando a autenticação Azure, por favor, use o ícone "Esqueceu a senha?" e crie uma nova senha. O Portal de Suporte requer uma conta separada

#### 4. Selecionar Idioma:

• Use o menu suspenso "Language" para selecionar seu idioma preferido para o portal.

#### 5. Lembrar-me:

• Marque a caixa "Remember me" se você quiser que o portal lembre seus dados de login para futuras visitas.

### 6. Fazer Login:

• Clique no botão "Log in" para acessar a página inicial do portal de suporte.

# 2. Página Inicial

A página inicial é o painel principal para os usuários após fazerem login no portal de suporte da Noventiq. Ela fornece uma visão geral dos serviços ativos, tickets abertos e solicitações de mudança para o usuário logado.

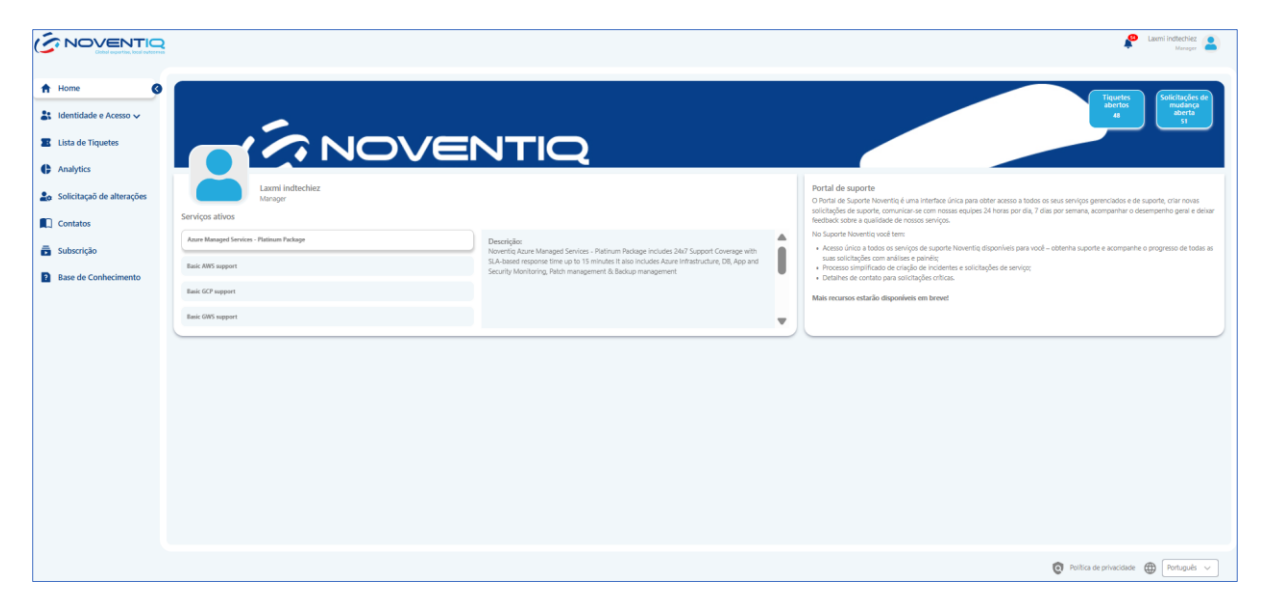

#### Passos para Navegar na Página Inicial:

- 1. Menu Lateral:
  - O menu lateral está localizado no lado esquerdo da tela e contém opções como Home, Tickets, Analytics, Change Requests, Self Service, Contacts, Subscription e Knowledge Base.
  - Cada item do menu tem um ícone ao lado.
  - Você pode expandir ou recolher o menu lateral clicando no ícone do menu.

# 2. Seção Superior:

- No topo da página, você verá o número de tickets abertos e solicitações de mudança para sua conta.
- Por exemplo, o número de tickets abertos é exibido como "15" e as solicitações de mudança como "7".

# 3. Área de Conteúdo Principal:

- Esta seção exibe suas informações de perfil, incluindo seu nome (por exemplo, John Doe) e título (por exemplo, Senior Technical Executive).
- Também lista seus serviços ativos com detalhes como nome do serviço e data de expiração. Por exemplo:
  - Consulting Services: Data de Expiração: 12 Dez 2024
  - Azure Managed Services Gold: Data de Expiração: 12 Dez 2024
  - Azure Managed Services Platinum: Data de Expiração: 12 Dez 2024

# 4. Seção de Descrição:

- Quando você clica em qualquer serviço ativo, uma descrição desse serviço será exibida nesta seção.
- Isso permite que você visualize informações detalhadas sobre cada serviço ao qual está inscrito.

# 5. Informações do Portal de Suporte:

• A página inicial também fornece informações sobre o que o Portal de Suporte da Noventiq oferece aos usuários, garantindo que você esteja ciente dos recursos e serviços disponíveis.

# 3. Barra de Notificações

|                                                                                                    |                |                                                                                                    |   |                                                                                                    |                                                                                                    | Laumi inditechiez                                                                                           |
|----------------------------------------------------------------------------------------------------|----------------|----------------------------------------------------------------------------------------------------|---|----------------------------------------------------------------------------------------------------|----------------------------------------------------------------------------------------------------|----------------------------------------------------------------------------------------------------|
| <ul> <li>Home</li> <li>Identidade e Acesso v</li> <li>Lista de Tiquetes</li> <li>Analytics</li> <li>Solicitação de alterações</li> <li>Contatos</li> <li>Subscrição</li> <li>Base de Conhecimento</li> </ul> | Entrops allows | NTEIQ<br>Portugian<br>Metale Arcs Manager Series - Retrum Partage Indian Adr Support Coverage with<br>Schemer Terroom the 18 15 Minute Tables Indian Adr Support Coverage with<br>Schemer Terroom the 18 15 Minute Tables management |   | Notal de support.<br>O hord na factor liverste juns vacante dens para atter es<br>testados de superior de la construcción de la construcción<br>testados de la construcción de la construcción de la<br>4 como internación de la construcción de la construcción<br>en incluso internación de la construcción de la constru-<br>enciente es construcción de la construcción de la constru-<br>tación de la construcción de la construcción de la constru-<br>tación de la construcción de la construcción de la constru-<br>tación de la construcción de la construcción de la construcción<br>de la construcción de la construcción de la construcción de la construcción<br>de la construcción de la construcción de la construcción de la construcción<br>de la construcción de la construcción de la construcción de la construcción<br>de la construcción de la construcción de la construcción de la construcción de la construcción<br>de la construcción de la construcción de la construcción de la construcción<br>de la construcción de la construcción de la construcción de la construcción<br>de la construcción de la construcción de la construcción de la construcción de la construcción de la construcción<br>de la construcción de la construcción | 13 Taparte accession     15 Sociedades de multare accession     15 Sociedades de multare accession     16 Sociedades de multare accession     16 Sociedades de multare ac | Animadona<br>anima<br>anima<br>e saorte, ori moras.<br>documpenho geni e docur<br>er o progresso de todas a |
|                                                                                                    |                |                                                                                                    | • |                                                                                                    | 0                                                                                                    |                                                                                                    |

#### Passos para Visualizar Notificações:

- 6. Localizar o Ícone de Sino:
  - No topo da página inicial, encontre o ícone de sino que representa as notificações.

#### 7. Clicar no Ícone de Sino:

• Clique no ícone de sino para abrir o menu suspenso de notificações.

#### 8. Visualizar Tickets Acionáveis:

• No menu suspenso, você verá uma seção rotulada como "Actionable Tickets" com um número ao lado indicando a quantidade de tickets acionáveis.

#### 9. Visualizar Solicitações de Mudança:

 Abaixo da seção "Actionable Tickets", há outra seção rotulada como "Change Requests" com um número indicando a quantidade de solicitações de mudança acionáveis.

# 4. Página de Lista de Tickets de Notificações

A página de lista de tickets é acessada clicando nos tickets acionáveis do menu suspenso de notificações. Esta página exibe uma lista de tickets que requerem ações do usuário, permitindo que os usuários gerenciem e ajam sobre suas solicitações de suporte ou serviço de maneira eficiente.

| ( NOVENTIQ                                                                               |                     |                                     |                     |                      |                      |            |        | Lami Indichiez<br>Georgen               |
|------------------------------------------------------------------------------------------|---------------------|-------------------------------------|---------------------|----------------------|----------------------|------------|--------|-----------------------------------------|
| <ul> <li>★ Home</li> <li>★ Identidade e Acesso ✓</li> <li>■ Lista de Tiquetes</li> </ul> | Tiquet<br>+ Crier T | iquete: 🗸 Weje Itadios os Tilquetes |                     |                      |                      |            |        | Status do serviço - Atheo<br>A Pocure   |
| C Analytics                                                                              | Tiquete #           | Título - Detalhes                   | Tipo de<br>Tiquetes | Data de inscrição    | Resolver por         | Prioridade | Status | Ações                                   |
| Solicitação de alterações                                                                | 4338                | save png                            | Incident            | 04 Apr 2025, 7:37 PM | 11 Apr 2025, 7:38 PM | E Low      | Closed |                                         |
| Contatos                                                                                 | 4337                | save doc                            | Incident            | 04 Apr 2025, 7:36 PM | 11 Apr 2025, 7:54 PM | Low        | Closed |                                         |
| 💼 Subscrição                                                                             | 4335                | save docccx                         | Incident            | 04 Apr 2025, 7:34 PM | 11 Apr 2025, 7:45 PM | Medium     | Closed |                                         |
| Base de Conhecimento                                                                     | 4334                | Save with excel                     | Incident            | 04 Apr 2025, 7:34 PM | 08 Apr 2025, 7:40 PM | High       | Closed | Deire um ferdback                       |
|                                                                                          | 4333                | pdf save                            | Incident            | 04 Apr 2025, 7:33 PM | 11 Apr 2025, 7:33 PM | Low        | Closed | Deixe um feedback                       |
|                                                                                          | 4332                | ppt and pdf                         | Service Request     | 04 Apr 2025, 7:32 PM | 08 Apr 2025, 7:33 PM | High       | Closed | Deire um feedback                       |
|                                                                                          | 4331                | craete tik with attachemnt          | Incident            | 04 Apr 2025, 7:31 PM | 11 Apr 2025, 7:32 PM | Low        | Closed | Deixe um feedback                       |
|                                                                                          | 4330                | Comment test for agent              | Service Request     | 04 Apr 2025, 2:04 PM | 11 Apr 2025, 2:05 PM | Medium     | Closed | Deixe um feedback                       |
|                                                                                          |                     |                                     |                     |                      |                      |            |        | Rows per page: 10 👻 1–10 of 44 < 🕉      |
|                                                                                          |                     |                                     |                     |                      |                      |            |        |                                         |
|                                                                                          |                     |                                     |                     |                      |                      |            |        | 👩 Politica de privacidade 🌐 Português 🤟 |

#### Passos para Visualizar e Gerenciar Tickets Acionáveis:

# 1. Clicar no Ícone de Sino:

• No topo da página inicial, clique no ícone de sino para abrir o menu suspenso de notificações.

#### 2. Selecionar Tickets Acionáveis:

• No menu suspenso, clique na seção "Actionable Tickets" para visualizar a lista de tickets que requerem suas ações.

#### 3. Visualizar a Lista de Tickets:

 Uma lista de tickets será exibida, mostrando detalhes como ID do Ticket, Título, Detalhes, Tipo de Ticket, Data de Registro, Data de Resolução, Prioridade, Status e Ações.

## 4. Criar um Novo Ticket:

• Para criar um novo ticket, clique no botão "Create Ticket". Isso abrirá um formulário emergente onde você pode inserir os detalhes necessários e enviar o ticket.

# 5. Visualizar Todos os Tickets:

• Para visualizar a lista completa de todos os tickets, clique no botão "View All Tickets". Isso o direcionará para uma página que exibe todos os tickets.

#### 6. Realizar Ações nos Tickets:

• Cada linha na tabela tem botões acionáveis na coluna "Actions". Clique nesses botões para ser direcionado à página de detalhes do ticket, onde você pode realizar as ações apropriadas necessárias para cada ticket.

# 5. Página de Lista de Solicitações de Mudança de Notificações

A página de lista de solicitações de mudança é acessada clicando nas solicitações de mudança acionáveis do menu suspenso de notificações. Esta página exibe uma lista de solicitações de mudança que requerem ações do usuário, permitindo que os usuários gerenciem e ajam sobre suas solicitações de mudança de maneira eficiente.

| NOVENTIQ                                                                                 |             |                                                |                      |                                   |                         |                     |                      | 👂 Laurel indirectives 🔒                 |
|------------------------------------------------------------------------------------------|-------------|------------------------------------------------|----------------------|-----------------------------------|-------------------------|---------------------|----------------------|-----------------------------------------|
| <ul> <li>A Home</li> <li>A Identidade e Acesso ↓</li> <li>A Lista de Tiquetes</li> </ul> | Alterar s   | iolicitações<br>soficilações de moderça        |                      |                                   |                         |                     |                      | ۹ Process                               |
| C Analytics                                                                              | Solicitar # | Título - Detaihes                              | Criado em            | Duta de inicio do<br>planejamento | Tempo de<br>inatividade | Status de aprovação | Batus                | Ações                                   |
| Lo Solicitação de alterações                                                             | 185         | Test MCMp template - Normal - normal           | 08 Apr 2025, 6:39 PM | 08 Apr 2025, 12:00 AM             | No                      | Approved            | Client authorization | 1                                       |
| Contatos                                                                                 | 182         | Test MCMp template - emergency - emergency tik | 08 Apr 2025, 4:22 PM | 08 Apr 2025, 12:00 AM             | No                      | Rejected            | Client authorization |                                         |
| 🖬 Subscrição                                                                             | 181         | Rejection Test MCMp template - Normal - normal | 08 Apr 2025, 4:19 PM | Invalid Date                      | No                      | Requested           | Client authorization | Apresar Rajakar                         |
| Base de Conhecimento                                                                     | 199         | Test MCMp template - emergency - emergency tik | 04 Apr 2025, 6:52 PM | 04 Apr 2025, 12:00 AM             | No                      | Rejected            | Client authorization |                                         |
|                                                                                          | 146         | Test MCMp template - emergency - emergency tik | 28 Mar 2025, 4.15 PM | 28 Mar 2025, 11:30 PM             | No                      | Rejected            | Client authorization |                                         |
|                                                                                          | 344         | Test MCMp template - emergency - emergency tik | 28 Mar 2025, 3:50 PM | 29 Mar 2025, 12:00 AM             | No                      | Rejected            | Client authorization |                                         |
|                                                                                          | 139         | Test MCMp template - emergency - emergency tik | 27 Mar 2025, 7:11 PM | 27 Mar 2025, 12:00 AM             | No                      | Requested           | Client authorization | Aparsian Rejettar                       |
|                                                                                          | 138         | Test MCMp template - emergency - emergency tik | 27 Mer 2025, 7:06 PM | 28 Mar 2025, 12:00 AM             | No                      |                     | Client authorization | Arrow Rejelar P                         |
|                                                                                          |             |                                                |                      |                                   |                         |                     |                      | Rows per page: 10 + 1-10 of 21 ( )      |
|                                                                                          |             |                                                |                      |                                   |                         |                     |                      |                                         |
|                                                                                          |             |                                                |                      |                                   |                         |                     |                      | Politica de privacidade 🛛 😁 Portugues 🗸 |

# Passos para Visualizar e Gerenciar Solicitações de Mudança Acionáveis:

# 1. Clicar no Ícone de Sino:

• No topo da página inicial, clique no ícone de sino para abrir o menu suspenso de notificações.

# 2. Selecionar Solicitações de Mudança Acionáveis:

• No menu suspenso, clique na seção "Actionable Change Requests" para visualizar a lista de solicitações de mudança que requerem suas ações.

# 3. Visualizar a Lista de Solicitações de Mudança:

 Uma lista de solicitações de mudança será exibida, mostrando detalhes como Número de Solicitação, Título / Detalhes, Criado Em, Data de Início do Planejamento, Tempo de Inatividade, Status de Aprovação, Status e Ações.

#### 4. Visualizar Todas as Solicitações de Mudança:

 Para visualizar a lista completa de todas as solicitações de mudança, clique no botão "View All Change Requests". Isso o direcionará para uma página que exibe todas as solicitações de mudança.

#### 5. Aprovar ou Rejeitar Solicitações de Mudança:

 Cada linha na tabela tem botões na coluna "Actions" rotulados como "Approve" e "Reject". Clicar nesses botões abrirá um formulário emergente onde você pode realizar as ações apropriadas.

# 6. Visualizar Detalhes da Solicitação de Mudança:

 Clicar em qualquer solicitação de mudança da tabela abrirá a página de detalhes dessa solicitação de mudança específica, permitindo que você visualize e gerencie a solicitação em detalhes.

# 6. Página de Lista de Tickets

Esta página exibe uma lista abrangente de todos os tickets, permitindo que os usuários gerenciem e visualizem seus incidentes ou solicitações de serviço de maneira eficiente.

|                                                                                                    |           |                                          |                     |                       |                      |            |                  |                                    |          | Laumi inditechiez                                    |
|----------------------------------------------------------------------------------------------------|-----------|------------------------------------------|---------------------|-----------------------|----------------------|------------|------------------|------------------------------------|----------|------------------------------------------------------|
| <ul> <li>A Home</li> <li>A Home</li> <li>A Identidade e Acesso ↓</li> <li>Identidade e Acesso ↓</li> <li>Idsta de Tiquetes</li> </ul> | Tiquete   | es<br>quete                              |                     |                       |                      |            |                  | <ul> <li>Procesar</li> </ul>       | ₹ ×      | Status do serviço - Ativo<br>Filters Etrastansacente |
| Analytics                                                                                                    | Tiquete # | Titulo - Detalhes                        | Tipo de<br>Tiquetes | Data de inscrição     | Resolver por         | Prioridade | Status           | Ações                              |          | Status<br>Todos os status                            |
| Lo Solicitação de alterações                                                                                                    | 4373      | 4373aws premium package                  | Incident            | 11 Apr 2025, 1:45 PM  | 18 Apr 2025, 1:45 PM | E Low      | Open             |                                    |          | Prioridade                                           |
| Contatos                                                                                                    | 4367      | ticket notification test                 | Incident            | 10 Apr 2025, 3:10 PM  | 17 Apr 2025, 3:13 PM | Medium     | Closed           |                                    |          | Todas as prioridades 🗸 🗸                             |
| Subscrição                                                                                                    | 4363      | Test respond                             | Incident            | 10 Apr 2025, 1:11 PM  | 17 Apr 2025, 1:13 PM | E Low      | Pending Customer | Responder                          |          | Serviços                                             |
| Base de Conhecimento                                                                                                    | 4361      | Ticket created from mcmp-test all status | Incident            | 10 Apr 2025, 12:13 PM | 16 Apr 2025, 9:30 PM | E Low      | Pending Customer | Responder                          |          | Atribuição de ingressos                              |
|                                                                                                    | 4338      | save prig                                | Incident            | 04 Apr 2025, 7:37 PM  | 11 Apr 2025, 7:38 PM | E Low      | Closed           |                                    |          | Todos os tiquetes 🗸 🗸                                |
|                                                                                                    | 4337      | save doc                                 | Incident            | 04 Apr 2025, 7:36 PM  | 11 Apr 2025, 7:54 PM | E Low      | Closed           |                                    |          | Tipo                                                 |
|                                                                                                    | 4336      | save doc                                 | Service Request     | 04 Apr 2025, 7:36 PM  | 07 Apr 2025, 6:36 PM | Critical   | Closed           | Deixe um feedback                  |          | Criado em                                            |
|                                                                                                    | 4335      | save docccx                              | Incident            | 04 Apr 2025, 7:34 PM  | 11 Apr 2025, 7:45 PM | Medium     | Closed           | ,                                  |          | Last 7 Days 🗸                                        |
|                                                                                                    |           |                                          |                     |                       |                      |            |                  | Rows per page: 10 👻 1–10 of 13 < > |          | Mostrar ingressos aguardando                         |
|                                                                                                    |           |                                          |                     |                       |                      |            |                  |                                    |          | Aplicar                                              |
|                                                                                                    |           |                                          |                     |                       |                      |            |                  |                                    | Politica |                                                      |

#### Passos para Visualizar e Gerenciar Tickets:

#### 1. Acessando a Página de Lista de Tickets:

 Você pode acessar a página de lista de tickets clicando na opção "Tickets" no menu lateral ou clicando no botão "Ver Todos os Tickets" na página de lista de tickets acionáveis.

#### 2. Visualizando a Lista de Tickets:

- A página exibe uma tabela listando vários tickets com colunas para Número do Ticket, Título, Detalhes, Tipo de Ticket, Data de Registro, Data de Resolução, Prioridade, Status e Ações. Por favor, note que, por padrão, ele mostra tickets dos últimos 7 dias. Se você quiser ver mais, use o ícone de "Filtro"
- Cada linha representa um ticket individual com detalhes específicos preenchidos em cada coluna. Por exemplo:
  - ID do Ticket: #CST0046
  - Título Detalhes: Ticket de Teste
  - Tipo de Ticket: Solicitação de Serviço
  - Data de Registro: 16 Mar 2023 05:00 PM
  - Reportado Por: Admin
  - Prioridade: Média
  - Status: Aberto.

#### 3. Criando um Novo Ticket:

- Para criar um novo ticket, clique no botão "Criar Ticket" localizado no canto superior esquerdo da tabela. Isso abrirá um formulário pop-up de novo ticket onde você pode inserir os detalhes necessários e enviar o ticket.
- 4. Visualizando Detalhes do Ticket:

- Clicar em qualquer ticket da lista o direcionará para a página de detalhes desse ticket específico. Isso permite que você veja mais informações e realize ações relacionadas a esse ticket.
- 5. Usando a Seção de Filtro:
  - A seção de filtros pode ser aberta clicando no ícone de filtro e fechada clicando no ícone de cruz.
  - Uma vez que o usuário se direciona para a página de lista de tickets, ele poderá ver a lista de tickets que foram levantados nos últimos 7 dias.
  - O filtro "Criado em" também tem a opção de selecionar um período de tempo específico ou datas personalizadas, permitindo filtrar os tickets com base em intervalos de tempo específicos.
  - Opções de filtro: Status, Prioridade, Serviços, Atribuição de Tickets, Tipo, Criado em.
  - O usuário pode clicar na caixa de seleção para ver a lista de tickets que estão aguardando ações.

# 7. Página de Detalhes do Ticket

A página de detalhes do ticket fornece informações abrangentes sobre um ticket específico, permitindo que os usuários visualizem detalhes, atualizações e realizem ações como fechar o ticket.

|                                                                 |                                                                                                    | Lami Vedenici<br>stropp                                                                                                    |
|-----------------------------------------------------------------|----------------------------------------------------------------------------------------------------|----------------------------------------------------------------------------------------------------|
| <ul> <li>thome</li> <li>tidentidade e Acesso ↓</li> </ul>       | < 4323 3rd april tickets                                                                                        | Open Fotballables                                                                                                    |
| Lista de Tiquetes     Analytics                                 | Sobre o tiquete           Aborto         03 Apr 2025, 203 PM           Resolver por         10 Apr 2025, 203 PM | Atualizações<br>Hu He B I V. GR & E E                                                                                                    |
| <ul> <li>Solicitação de alterações</li> <li>Contatos</li> </ul> | Usuário<br>Tipo de Tiquetes Service Request                                                                     |                                                                                                    |
| <ul><li>Subscrição</li><li>Base de Conhecimento</li></ul>       | Prioridade<br>Low Medam High Critical                                                                           | tener                                                                                                    |
|                                                                 |                                                                                                    | User has requested to charge priorty from Medium to Hgs.                                                                                                    |
|                                                                 |                                                                                                    | User an extension of the second second secon |
|                                                                 |                                                                                                    | Leave indentitie     O J Apr 2021, 2.0 PM     Set april 10xeb                                                                                                    |

#### 1. Cabeçalho:

• O cabeçalho inclui o logotipo "NOVENTIQ" à esquerda e ícones relacionados ao usuário à direita.

# 2. Informações do Ticket:

- A página é intitulada com o ID do ticket e o título, por exemplo, "420079 Teste P2."
- Seção Sobre o Ticket:
  - Data de Abertura: Exibe a data e hora em que o ticket foi aberto, por exemplo, 25/6/2024, 8:00 PM.
  - Data de Vencimento: Exibe a data e hora para resolver o ticket, por exemplo, 25/6/2024, 9:00 PM.

- Usuário: Mostra o usuário associado ao ticket, por exemplo, Suporte AWS.
- Tipo de Ticket: Indica o tipo de ticket, por exemplo, Incidente.

## 3. Níveis de Prioridade:

- Os usuários podem alterar o nível de prioridade do ticket. As opções disponíveis são:
  - Baixa
  - Média (selecionada)
  - Alta
  - Crítica

#### 4. Seção de Atualizações:

- Esta seção exibe atualizações relacionadas ao ticket. Por exemplo:
  - Uma atualização por e-mail afirmando: "Este e-mail se originou fora de nossa organização. Não clique em links ou abra anexos a menos que você reconheça o remetente e saiba que o conteúdo é seguro."
  - Respostas do Suporte Noventiq e outros usuários reiterando a mesma precaução.

#### 5. Botão Fechar Ticket:

• Há um botão "Fechar Ticket" na página. Clicar neste botão abrirá um formulário pop-up onde você pode fornecer os detalhes necessários para fechar o ticket.

#### 6. Informações do Usuário:

 O canto superior direito da página exibe informações do usuário, incluindo uma foto de perfil, nome (por exemplo, John Doe) e função (por exemplo, Consultor Técnico Sênior).

# 8. Fechar Ticket

O pop-up de fechar ticket é uma janela de confirmação que aparece quando um usuário tenta fechar um ticket. Solicita ao usuário confirmar sua ação e fornecer uma razão para fechar o ticket.

| GNOVENTIQ                                                                                                    |                                                                                                    | Lane before a                                                              |  |
|----------------------------------------------------------------------------------------------------|----------------------------------------------------------------------------------------------------|----------------------------------------------------------------------------|--|
| <ul> <li>tentidade e Acesso ↓</li> </ul>                                                                      | < 4323 3rd april tickets                                                                                                    | Copen Federalde                                                            |  |
| <ul> <li>Elata de Tiquetes</li> <li>Analytics</li> <li>Solicitação de alterações</li> <li>Contatos</li> </ul> | Solare o tiquete<br>Alexito III Age 2015, 2017 Mil<br>Resolver por III Age 2015, 2017 Mil<br>Usabile<br>Topo de Tiquetos Sorvas Record. | Atualizações<br>He He B Z YJ GB & ⊞ ⊞                                      |  |
| <ul> <li>Subscrição</li> <li>Base de Conhecimento</li> </ul>                                                  | Prioridade<br>Los Inga Califica                                                                                                    | Tem certeza de que deseja fechar o tiquete?<br>Ensur<br>20 Apr 205 2:11 PM |  |
|                                                                                                    |                                                                                                    | 30 Ag 205, 219 M                                                           |  |
|                                                                                                    |                                                                                                    | Laws inductive     Star 2015; 2017 PM     Set got 10 ops;                  |  |

Passos para Fechar um Ticket:

#### 1. Iniciar o Fechamento do Ticket:

• Na página de detalhes do ticket, clique no botão "Fechar Ticket" para iniciar o processo de fechamento do ticket.

# 2. Pop-Up de Fechar Ticket:

• Aparecerá uma janela pop-up com a mensagem "Você tem certeza de que deseja fechar o ticket?".

#### 3. Fornecer Razão para o Fechamento:

• Há uma caixa de texto rotulada "Razão para o fechamento\*" onde você deve inserir sua razão para fechar o ticket.

#### 4. Confirmar ou Cancelar o Fechamento:

- Para confirmar o fechamento, clique no botão "Sim" em azul escuro[^i^].
- Se decidir não fechar o ticket, clique no botão "Não" em azul claro para cancelar a ação.

# 9. Satisfação do Cliente

A tela de satisfação do cliente aparece quando um ticket é fechado. Permite que os usuários forneçam feedback sobre sua experiência clicando em ícones de estrelas, o que abre um pop-up de satisfação do cliente para uma revisão detalhada.

| ( NOVENTIQ                                                    |                                                                                                    |                                                                                                    | Lawni indtechiez Amarager |
|---------------------------------------------------------------|----------------------------------------------------------------------------------------------------|----------------------------------------------------------------------------------------------------|---------------------------|
| <ul> <li>t Home</li> <li>t Identidade e Acesso ↓</li> </ul>   | < 4333 pdf save                                                                                                    |                                                                                                    | Closed                    |
| Lista de Tiquetes     Analytics     Solicitacaõ de alteracões | Sobre o tiquete           Aborto         04 Apr 2005, 733 FM           Rinoher por         11 Apr 2005, 733 FM           Usuarie         11 Apr 2005, 733 FM | Compartilhe sua experiêncial                                                                                                    |                           |
| Contatos                                                      | Tipo de Tiguetes Incident Prioridade                                                                                                    | Atualizações                                                                                                    | 05.4er/2025.701.PM        |
| Base de Conhecimento                                          | Low Medium High Oritical                                                                                                    | Totef Cased by User with following reason Testing survey ink with different billingin                                                      |                           |
|                                                               |                                                                                                    | Low inductors     Just we     Anno     CSSH553-2350-436-977-046c5/9817_63111c1-4600-4603-9860-65621193716f (restructed, Guide, Nonestiquet | 04 Apr 2023, 7:33 FM      |

#### Visão Detalhada da Tela de Satisfação do Cliente:

- 1. Informações do Ticket:
  - Exibe detalhes como ID do Ticket (por exemplo, 420079 Teste P2), Data de Abertura (por exemplo, 25/6/2024, 8:00 PM), Data de Resolução (por exemplo, 25/6/2024, 8:00 PM), Usuário (por exemplo, Suporte AWS) e Tipo de Ticket (por exemplo, Incidente).

# 2. Seção de Prioridade:

 Mostra níveis de prioridade com botões coloridos rotulados como Baixa, Média, Alta e Crítica.

#### 3. Seção de Satisfação do Cliente:

- Um prompt pedindo aos usuários para "Compartilhar sua experiência!" seguido de cinco ícones de estrelas para avaliação.
- 4. Seção de Atualizações:
  - Contém atualizações relacionadas ao ticket, como respostas do Suporte Noventiq e outros usuários.
- 5. Perfil do Usuário:
  - Exibe informações do usuário no canto superior direito, incluindo uma foto de perfil, nome (por exemplo, John Doe) e função (por exemplo, Diretor Sênior de Tecnologia).

# 10. Pop-Up de Satisfação do Cliente

O pop-up de satisfação do cliente aparece quando um usuário fornece uma avaliação de estrelas na tela de satisfação do cliente após fechar um ticket. Este pop-up permite que os usuários forneçam feedback detalhado sobre sua experiência.

|                                                                                      |                                                                                                    | Laxerni inditechiez  |
|--------------------------------------------------------------------------------------|----------------------------------------------------------------------------------------------------|----------------------|
| <ul> <li>A Home</li> <li>▲ Identidade e Acesso ✓</li> </ul>                          | < 4333 pdf save                                                                                                    | Closed               |
| Lista de Tiquetes     Analytics                                                      | Sobre o tiquete Compartilhe sua experiêncial Atento 04.4#2005.7201 PF Breaker por 11.4#2005.7201 P Pesquisa de qualidade X |                      |
| <ul> <li>Solicitação de aliterações</li> <li>Contatos</li> <li>Subscrição</li> </ul> | Tipe de Tiquetas total<br>Prioridade                                                                                       | 08 Apr 2025 7/01 PM  |
| Base de Conhecimento                                                                 | Notion         High         Online frees impactance may cancel on survey.         mitt diagon                              | 04 Apr 2025, 7:33 PM |
|                                                                                      | Addonar un conertific.                                                                                                    |                      |
|                                                                                      |                                                                                                    |                      |

Passos para Fornecer Feedback Detalhado:

- 1. Acessando o Pop-Up de Satisfação do Cliente:
  - Após clicar nos ícones de estrelas na tela de detalhes do ticket, aparecerá o pop-up de satisfação do cliente.

# 2. Pesquisa de Qualidade:

• O pop-up é intitulado "Pesquisa de Qualidade!" e inclui o identificador do ticket (por exemplo, "#420079 Teste P2").

# 3. Avaliação de Estrelas:

- O pop-up exibe a avaliação de estrelas que você selecionou, com as estrelas correspondentes destacadas em amarelo.
- 4. Seleção de Área de Impacto:

- Abaixo da avaliação de estrelas, há uma pergunta: "Qual área impactou mais sua experiência?"
- Você pode selecionar uma ou mais caixas de seleção das seguintes opções:
  - Qualidade do Serviço
  - Amabilidade e Atitude
  - Tempo de Resolução
  - Outro
  - Experiência e Conhecimento

#### 5. Comentários Adicionais:

- Há uma caixa de texto onde você pode fornecer comentários adicionais sobre sua experiência.
- 6. Enviando Feedback:
  - Para enviar seu feedback, clique no botão "Enviar" na parte inferior do pop-up.
  - Se decidir não enviar feedback, clique no botão "Cancelar" para fechar o pop-up sem salvar sua entrada.

# **11. Pop-Up de Novo Ticket**

O pop-up de novo ticket aparece quando um usuário clica no botão "Criar Ticket". Este formulário permite que os usuários insiram os detalhes necessários para criar um novo ticket de suporte.

| (S NOVE               | NTIQ                                                         |      |                              |        |      | P                       | Laxmi Indtechiez |
|-----------------------|--------------------------------------------------------------|------|------------------------------|--------|------|-------------------------|------------------|
| 🕈 Home                | Novo bilhete                                                 |      |                              |        |      | ×                       |                  |
| at Identidade e Ace   | Assunto"                                                     |      |                              |        |      |                         | erviço - Ativo   |
| E Lista de Tiquetes   | Digite o assunto<br>0/255                                    |      |                              |        |      |                         | ) ∓ ▲            |
| C Analytics           | Descrição*                                                   |      |                              |        |      |                         |                  |
| Lo Solicitação de alt | H <sub>1</sub> H <sub>2</sub> SansSenf ≎ E Ξ B I U G ↔ A K Ξ |      |                              |        |      |                         |                  |
| Contatos              |                                                              |      |                              |        |      |                         |                  |
| Subscrição            |                                                              |      |                              |        |      |                         |                  |
| Base de Conheci       |                                                              |      |                              |        |      |                         |                  |
|                       | Serviço*                                                     |      | Item de serviço*             |        |      |                         |                  |
|                       | Selecione um serviço                                         | ~    | Selecione um item de serviço |        |      | ~                       |                  |
|                       | Tipo de Tiquetes*  Incident Service Request                  |      | Prioridade*                  | Medium | High | Critical                |                  |
|                       |                                                              |      |                              |        |      |                         | P                |
|                       |                                                              |      |                              |        |      |                         |                  |
|                       |                                                              |      |                              |        |      |                         |                  |
|                       |                                                              |      |                              |        |      |                         |                  |
|                       |                                                              |      |                              |        |      |                         |                  |
|                       |                                                              | To a | áu -                         |        |      |                         |                  |
|                       |                                                              |      |                              |        |      |                         |                  |
|                       |                                                              |      |                              |        |      | Política de privacidade | Português 🗸      |

#### Passos para Criar um Novo Ticket:

- 1. Acessando o Pop-Up de Novo Ticket:
  - Clique no botão "Criar Ticket" localizado no canto superior esquerdo da página de lista de tickets. Isso abrirá o formulário pop-up de novo ticket.
- 2. Preenchendo o Formulário de Novo Ticket:

- Assunto: Insira o assunto do ticket no campo de entrada de texto "Inserir Assunto".
- Descrição: Digite uma mensagem detalhada na área de texto "Escrever uma mensagem". Você pode usar as opções de formatação fornecidas para melhorar sua descrição.
- Serviço: Selecione o serviço relevante no menu suspenso "Todos os Serviços Ativos".
- Item de Serviço: Escolha o item de serviço específico no menu suspenso "Item de Serviço".
- **Tipo de Ticket:** Selecione o tipo de ticket nas opções disponíveis:
  - Ticket
  - Solicitação de Serviço
- Prioridade: Escolha o nível de prioridade para o ticket nas seguintes opções:
  - Baixa
  - Média
  - Alta
  - Crítica
- 3. Enviando o Ticket:
  - Uma vez que todos os campos obrigatórios estejam preenchidos, clique no botão "Enviar" na parte inferior do formulário para criar o novo ticket.

# 12. Página de Contatos

A página de contatos fornece aos usuários informações de contato importantes para diferentes regiões ao redor do mundo. Está projetada para ajudar os usuários a entrarem em contato com as equipes de suporte com base em sua localização geográfica.

| -                                                                                                    |                                                                                                    |                                       |
|----------------------------------------------------------------------------------------------------|----------------------------------------------------------------------------------------------------|---------------------------------------|
|                                                                                                    |                                                                                                    | Lasmi indtechiez<br>Maragar           |
| <ul> <li>A Home</li> <li>A Home</li> <li>Identidade e Acesso ↓</li> <li>E Lista de Tiquetes</li> <li>C Analytics</li> <li>C Analytics</li> </ul> | Entre em contato!<br>Existe uma condição de IMERGÊNCIA que restringe significativamente o uso do serviço em si para executar quaisquer funções comerciais críticae? O servidor de missão crítica está inativo ou um número significativo de usuários ou grupos<br>tem incidentes? |                                       |
| Contatos                                                                                                    | Africa                                                                                                    | ~ )                                   |
| Subscrição                                                                                                    | Adia                                                                                                    | ~                                     |
| Base de Conhecimento                                                                                                    | 😵 Central America                                                                                                    | ×                                     |
|                                                                                                    | Costa Rua<br>accosta zono                                                                                                    |                                       |
|                                                                                                    | 🔞 Europe                                                                                                    | × )                                   |
|                                                                                                    | 😵 North America                                                                                                    | ~                                     |
|                                                                                                    | South America                                                                                                    | ~                                     |
|                                                                                                    |                                                                                                    |                                       |
|                                                                                                    | e                                                                                                    | Política de privacidade 🌐 Português 🤟 |

Passos para Acessar e Usar a Página de Contatos:

#### 1. Acessando a Página de Contatos:

• Clique na opção "Contatos" no menu lateral. Isso abrirá a página de contatos.

# 2. Seção de Contato:

 No topo da página, há uma seção intitulada "Entre em contato!" com uma mensagem sobre como entrar em contato com o suporte em caso de uma condição de emergência que restrinja significativamente o uso dos serviços ou afete as funções comerciais.

# 3. Informações de Contato Regional:

- Abaixo da seção "Entre em contato!", há menus expansíveis para diferentes regiões: Europa, África, Ásia, América do Norte e América do Sul.
- Clique em uma região para expandir e ver as informações de contato para essa região. Por exemplo, a seção da Ásia está expandida e exibe informações de contato para quatro países:
  - Índia: 000 050 24 011
  - Malásia: 000 050 24 011
  - Camboja: 000 050 24 011
  - Vietnã: 000 050 24 011.
- 4. Perfil do Usuário:
  - O canto superior direito da página exibe um ícone de perfil de usuário com o nome do usuário ao lado.

# 13. Página de Análise

A página de Análise fornece uma localização centralizada para acessar várias ferramentas e relatórios analíticos. Os usuários podem clicar em qualquer um dos painéis para ver análises detalhadas relacionadas a diferentes aspectos de desempenho e segurança em um ambiente de TI.

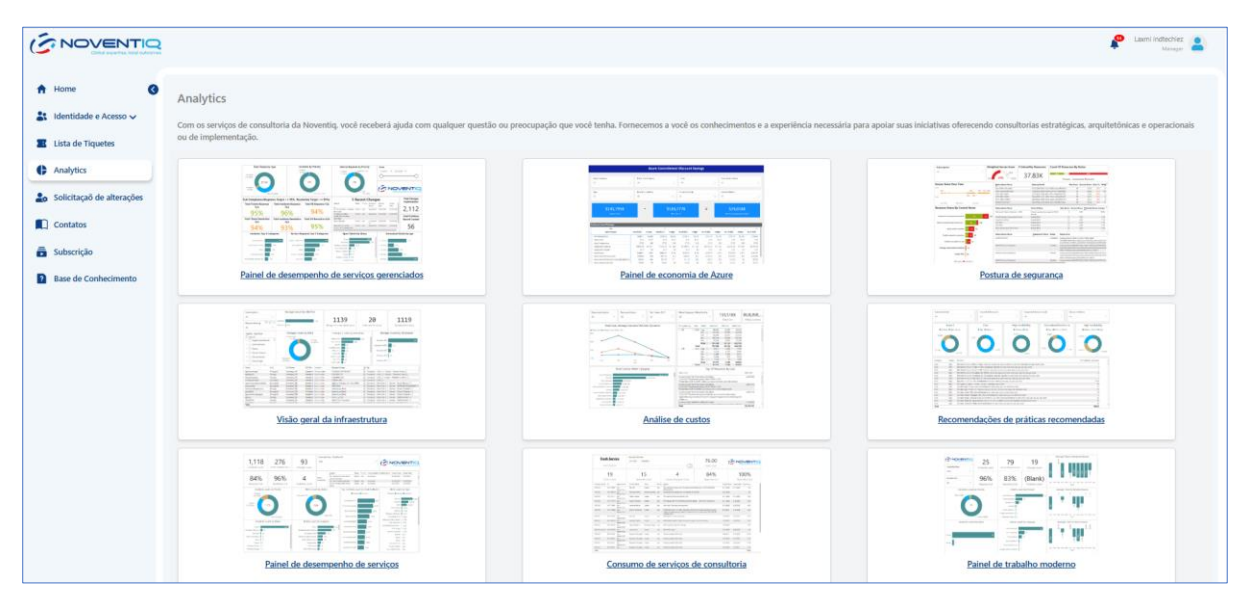

#### Passos para Navegar pela Página de Análise:

- 1. Acessando a Página de Análise:
  - Clique na opção "Análise" no menu lateral. Isso abrirá a página de Análise.

# 2. Visualizando Painéis:

• Na área de conteúdo principal, você verá oito painéis diferentes. Cada um é representado por uma miniatura que exibe visualizações de dados.

# 3. Área de Conteúdo Principal:

- A área de conteúdo principal exibe nove painéis diferentes que os usuários podem clicar para ver análises detalhadas. Os painéis são:
  - 1. Painel de Desempenho de Serviços Gerenciados
  - 2. Painel do Azure Sentinel
  - 3. Postura de Segurança
  - 4. Visão Geral da Infraestrutura
  - 5. Análise de Custos
  - 6. Recomendações de Melhores Práticas
  - 7. Painel de Desempenho de Serviços
  - 8. Consumo de Serviços pelo Consumidor
  - 9. Painel de Local de Trabalho Moderno

# 4. Selecionando um Painel:

• Clique em qualquer um dos painéis para ser direcionado à página de detalhes desse painel específico. Aqui, você pode ver análises e relatórios detalhados relacionados ao painel selecionado.

# 14. Página de Solicitações de Mudança

A página de Solicitações de Mudança permite que os usuários gerenciem e ajam sobre suas solicitações de mudança de maneira eficiente. Esta página pode ser acessada no menu lateral ou na opção "Ver Todas as Solicitações de Mudança" na página de notificações de solicitações de mudança.

| Titula - Detailten Cri                 | piado em                                                                                                    | Tempo de                                                                                                    |                                                                                                    |                                                                                                    |
|----------------------------------------|----------------------------------------------------------------------------------------------------|----------------------------------------------------------------------------------------------------|----------------------------------------------------------------------------------------------------|----------------------------------------------------------------------------------------------------|
|                                        | perodemento                                                                                                    | instividade Stat                                                                                                    |                                                                                                    |                                                                                                    |
| mergency - emergency tik 08 Apr 200    | 025, 6:41 PM 09 Apr 2025, 12:00 AM                                                                                                    | No A                                                                                                    | ipproved Pending Release                                                                                                    |                                                                                                    |
| Kormal - normal 08 Apr 200             | 025, 6:39 PM 08 Apr 2025, 12:00 AM                                                                                                    | No A                                                                                                    | pproved Client authorizati                                                                                                    | on                                                                                                    |
| mergency - emergency tik DB Apr 200    | 08 Apr 2025, 12:00 AM                                                                                                    | No A                                                                                                    | oproved Pending Release                                                                                                    |                                                                                                    |
| emergency - emergency tik 06 Apr 200   | 325, 4:22 PM 08 Apr 2025, 12:00 AM                                                                                                    | No R                                                                                                    | ejected Client authorizati                                                                                                    | 00                                                                                                    |
| smplate - Normal DB Apr 200            | 325, 4:19 PM Invalid Date                                                                                                    | No B                                                                                                    | equested Client authorizati                                                                                                    | an Apressar Rejeltar                                                                                                    |
| I - emergency tik D4 Apr 200           | 225, 7, 12 PM 04 Apr 2025, 12:00 AM                                                                                                    | No 🛢 R                                                                                                    | ajected Closed                                                                                                    |                                                                                                    |
| tail - emergency tik 04 Apr 200        | 225, 7:12 PM 04 Apr 2025, 12:00 AM                                                                                                    | No A                                                                                                    | pproved Closed                                                                                                    |                                                                                                    |
| with otp-emergency tik D4 Apr 202      | 225, 7:10 PM 04 Apr 2025, 12:00 AM                                                                                                    | No R                                                                                                    | ejected Cancelled                                                                                                    |                                                                                                    |
| je with otp - emergency tik 04 Apr 200 | 325, 7:10 PM 04 Apr 2025, 12:00 AM                                                                                                    | No.                                                                                                    | eproved                                                                                                    |                                                                                                    |
|                                        |                                                                                                    |                                                                                                    |                                                                                                    | Rows per page: 10 ¥ 1-10 of 20                                                                                                    |
|                                        |                                                                                                    |                                                                                                    |                                                                                                    |                                                                                                    |
|                                        |                                                                                                    |                                                                                                    |                                                                                                    |                                                                                                    |
|                                        |                                                                                                    |                                                                                                    |                                                                                                    |                                                                                                    |
|                                        | and a second of the second of the second of | with by mighting in the state         with by state, is the state         with by state, is the state           with by state, is the state         with by state, is the state         with by state, is the state           with by state, is the state         with by state, is the state         with by state, is the state           with by state, is the state         with by state, is the state         with by state, is the state           with by state         with by state, is the state         with by state           with by state         with by state         with by state           with by state         with by state         % App 2005, 1200 Mill           with by state         % App 2005, 1200 Mill         % App 2005, 1200 Mill           with by state         % App 2005, 1200 Mill         % App 2005, 1200 Mill           with by state         % App 2005, 1200 Mill         % App 2005, 1200 Mill           with by state         % App 2005, 1200 Mill         % App 2005, 1200 Mill           with by state         % App 2005, 1200 Mill         % App 2005, 1200 Mill           with by state         % App 2005, 1200 Mill         % App 2005, 1200 Mill           with by state         % App 2005, 1200 Mill         % App 2005, 1200 Mill           with by state         % App 2005, 1200 Mill         % App 2005, 1200 Mill | and production of the standing of the standing of the s | Name         Non-         Non- <th< td=""></th<> |

#### Passos para Navegar pela Página de Solicitações de Mudança:

#### 1. Acessando a Página de Solicitações de Mudança:

 Clique na opção "Solicitações de Mudança" no menu lateral ou selecione "Ver Todas as Solicitações de Mudança" na página de notificações de solicitações de mudança. Isso abrirá a página de Solicitações de Mudança.

#### 2. Visualizando a Lista de Solicitações de Mudança:

 A área de conteúdo principal exibe uma tabela listando várias solicitações de mudança com detalhes como ID da Solicitação, Título, Detalhes, Data e Hora de Criação, Data de Início do Planejamento, Tempo de Inatividade necessário, Status de Aprovação e Ações.

# 3. Visualizando as Opções de Filtro:

- Clique no ícone de "Filtro" para abrir as seções de filtro e o conteúdo do filtro, como Status, Serviços, Tempo de Inatividade e Criado Em, será visível.
- Clique no ícone de "Fechar" para fechar a seção de filtro.

# 4. Aprovando ou Rejeitando uma Solicitação de Mudança:

- Para aprovar uma solicitação de mudança, clique no botão "Aprovar" na linha correspondente. Isso abrirá um formulário pop-up onde você pode confirmar a aprovação.
- Para rejeitar uma solicitação de mudança, clique no botão "Rejeitar" na linha correspondente. Isso abrirá um formulário pop-up onde você pode confirmar a rejeição.

# 15. Rejeitar Solicitações de Mudança

O pop-up de rejeição de solicitação de mudança é uma janela de confirmação que aparece quando um usuário clica no botão de rejeição para uma solicitação de mudança. Solicita ao usuário confirmar sua ação e fornecer uma razão para rejeitar a solicitação de mudança.

| NOVENTIQ                                                |             |                                                   |                                           |                                  |    |           |                      | Lawri inditechies<br>Managar       |
|---------------------------------------------------------|-------------|---------------------------------------------------|-------------------------------------------|----------------------------------|----|-----------|----------------------|------------------------------------|
| <ul> <li>Home</li> <li>Identidade e Acesso ✓</li> </ul> | Alterar s   | olicitações                                       | Recurse 🕁 🍸                               |                                  |    |           |                      |                                    |
| Lista de Tiquetes                                       | Solicitar # |                                                   |                                           |                                  |    |           |                      | Ações                              |
| Analytics                                               | 185         | Test MCMp template - emergency - emergency tik    | 08 Apr 2025, 6:41 PM                      | 09 Apr 2025, 12.00 AM            | No | Approved  | Pending Release      |                                    |
| Lo Solicitação de alterações                            | <u>185</u>  | Test MCMp template - Normal - normal              | 08 Apr 2025, 6:39 PM                      | 08 Apr 2025, 12:00 AM            | No | Approved  | Client authorization |                                    |
| Contatos                                                | 184         | Test MCMp template - emergency - emergency tik    | 08 Apr 2025, 6:37 PM                      | 08 Apr 2025, 12:00 AM            | No | Approved  | Pending Release      |                                    |
| Subscrição                                              | <u>182</u>  | Test MCMp template - emergency - emergency tik    | Tem certeza que quer rejeitar o pedido de |                                  |    | Rejected  | Client authorization |                                    |
| Base de Conhecimento                                    | 181         | Rejection Test MCMp template - Normal - normal    | Banka anna ariaitea b                     | mudança?<br>zão para rejeitar ": |    | Requested | Client authorization | Apovar Rightar                     |
|                                                         |             | no otp reject from email - emergency tik          | Razao para rejeitar ":                    |                                  |    | Rejected  | Closed               |                                    |
|                                                         | <u>170</u>  | no otp approve from email - emergency tik         |                                           |                                  |    | Approved  | Closed               |                                    |
|                                                         | <u>169</u>  | reject from detail page with otp - emergency tik  |                                           |                                  |    | Rejected  | Cancelled            | ,<br>,                             |
|                                                         | <u>168</u>  | approve from detail page with otp - emergency tik | Sim                                       | Não                              | 1  | Approved  | Closed               | 7                                  |
|                                                         |             |                                                   |                                           |                                  |    |           |                      | Rows per page: 10 👻 1-10 of 20 < 🕹 |
|                                                         |             |                                                   |                                           |                                  |    |           |                      |                                    |

#### Passos para Rejeitar uma Solicitação de Mudança:

#### 1. Iniciar a Rejeição:

- Na página de Solicitações de Mudança, localize a solicitação de mudança que deseja rejeitar.
- Clique no botão "Rejeitar" na linha correspondente na coluna "Ações" ou na página de detalhes da solicitação de mudança.
- 2. Pop-Up de Rejeição de Solicitação de Mudança:
  - Aparecerá uma janela pop-up com a mensagem "Você tem certeza de que deseja rejeitar a solicitação de mudança?".
  - Há um campo de texto rotulado "Razão para a rejeição\*:" onde você deve inserir sua razão para rejeitar a solicitação de mudança.
- 3. Confirmar ou Cancelar a Rejeição:
  - Para confirmar a rejeição, clique no botão "Sim".
  - Se decidir não rejeitar a solicitação de mudança, clique no botão "Não" para cancelar a ação.

# 16. Aprovar Solicitações de Mudança

O pop-up de aprovação de solicitação de mudança é uma janela de confirmação que aparece quando um usuário clica no botão de aprovação para uma solicitação de mudança. Solicita ao usuário confirmar sua ação e opcionalmente fornecer uma razão para aprovar a solicitação de mudança.

| SNOVENTIQ                                                    |                                                        |                                                    |                      |                                   |                         |            |                      | 🖉 Lastitutecher 🛔                   |
|--------------------------------------------------------------|--------------------------------------------------------|----------------------------------------------------|----------------------|-----------------------------------|-------------------------|------------|----------------------|-------------------------------------|
| <ul> <li>A Home</li> <li>S Identifiade e Acesso ↓</li> </ul> | Alterar s                                              | olicitações                                        | e Procarse 🕁 🕇       |                                   |                         |            |                      |                                     |
| III Lista de Tiquetes                                        | Solicitur #                                            |                                                    |                      | Data de Inicio do<br>planejamento | Tempo do<br>inorividade |            |                      | Ações                               |
| C Analytics                                                  | 100                                                    | Test MCMp template - emergency - emergency tik     | 08 Apr 2025, 6:41 PM | 09 Apr 2025, 12:00 AM             | No                      | Approved   | Pending Release      | 1                                   |
| Lo Solicitação de alterações                                 | 185                                                    | Test MONp template - Hornal - normal               | 18 Apr 2025, 5:39 PM | 08 Apr 2025, 12:00 AM             | 740                     | R Account  | Clem authorization   |                                     |
| Contatos                                                     | 385                                                    | Test MGMp templata - amergency - amergency tik     | 08 Apr 2025, 6:37 PM | 08 Apr 2025, 12:00 AM             | Ne                      | Account    | Fending Release      |                                     |
| 💼 Subscrição                                                 | 182                                                    | Test MCMp template - emergency - emergency tik     | Tem certeza que      | e quer aprovar o pec              | lido de                 | Rejected   | Client authorization |                                     |
| Base de Conhecimento                                         | 303                                                    | Regestion Test MCMp template - Normal - normal     |                      | mudança?                          |                         | Requested. | Client authorization | Arrest                              |
|                                                              |                                                        | no oppropriat from email - emappingy tik           | kazao para aprovar : |                                   |                         | E Rejected | Closed               |                                     |
|                                                              |                                                        | no sta suprove from email - envergency tik         |                      |                                   |                         | E Accessed | Closed               |                                     |
|                                                              | 122 respect from detail page with star - emergency tak |                                                    |                      |                                   |                         | Repected   | Carcelled            |                                     |
|                                                              | .168                                                   | approve from detail page with oral- emergency site | Sim                  | Não                               |                         | Accessed   | Closed               | ,                                   |
|                                                              |                                                        |                                                    |                      |                                   |                         |            |                      | Rovet per page: 10 + 3-10 of 20 C 3 |

#### Passos para Aprovar uma Solicitação de Mudança:

- 1. Iniciar a Aprovação:
  - Na página de Solicitações de Mudança, localize a solicitação de mudança que deseja aprovar.
  - Clique no botão "Aprovar" na linha correspondente na coluna "Ações" ou na página de detalhes da solicitação de mudança.
- 2. Pop-Up de Aprovação de Solicitação de Mudança:
  - Aparecerá uma janela pop-up com a mensagem "Você tem certeza de que deseja aprovar a solicitação de mudança?".
  - Há um campo de texto rotulado "Razão para a aprovação:" onde você pode opcionalmente inserir sua razão para aprovar a solicitação de mudança.

# 3. Confirmar ou Cancelar a Aprovação:

- Para confirmar a aprovação, clique no botão "Sim".
- Se decidir não aprovar a solicitação de mudança, clique no botão "Não" para cancelar a ação.

# 17. Página de Detalhes da Solicitação de Mudança

A página de detalhes da Solicitação de Mudança (CR) fornece informações abrangentes sobre uma solicitação de mudança específica. Permite que os usuários visualizem o status atual, informações detalhadas e vários planos associados à solicitação de mudança. O status de aprovação será exibido como "Aprovado" ou "Rejeitado" se a CR tiver sido processada, ou "Não Solicitado" se a aprovação ainda não tiver sido iniciada.

|                                                                      |                                                       |                              |                                               |                | Laumi inditechiez                  |
|----------------------------------------------------------------------|-------------------------------------------------------|------------------------------|-----------------------------------------------|----------------|------------------------------------|
| A Home                                                               | < 184 Test MCMp template - emergency                  |                              |                                               |                | Status de aprovação - Approved     |
| <ul> <li>Identidade e Acesso v</li> <li>Lista de Tiquetes</li> </ul> | Status atual                                          | Client authorization         | Pending Release                               | Pending Review | Closed                             |
| Analytics     Solicitação de alterações                              | Sobre a mudança<br>Criado em Data de inicio planejada | Data de término planejada Ti | ipo de mudanca Tempo de inatividade planejado |                |                                    |
| <ul> <li>Contatos</li> <li>Subscrição</li> </ul>                     | 08 Apr 2025, 637 PM 08 Apr 2025, 12:00 AM             | 09 Apr 2025, 12:00 AM Er     | mergency No                                   |                | •                                  |
| Base de Conhecimento                                                 | O que isso afetará?                                   |                              |                                               |                | •                                  |
|                                                                      | Plano de implementação                                |                              |                                               |                | •                                  |
|                                                                      | Plano de reversão                                     |                              |                                               |                | ¥                                  |
|                                                                      | Riscos e planejar para evitá-los                      |                              |                                               |                | •                                  |
|                                                                      |                                                       |                              |                                               |                |                                    |
|                                                                      |                                                       |                              |                                               |                |                                    |
|                                                                      |                                                       |                              |                                               |                | Politica de privacidade  Português |

Passos para Navegar pela Página de Detalhes da Solicitação de Mudança:

1. Acessando a Página de Detalhes da Solicitação de Mudança:

• Clique em qualquer solicitação de mudança da lista na página de Solicitações de Mudança. Isso abrirá a página de detalhes para essa solicitação de mudança específica.

# 2. Visualizando o Status de Aprovação:

 O status de aprovação atual será exibido na parte superior da página. Se a solicitação de mudança estiver aprovada ou rejeitada, mostrará "Aprovado" ou "Rejeitado" respectivamente. Se a aprovação ainda não tiver sido solicitada, mostrará "Não Solicitado".

# 3. Status Atual:

 Uma barra de progresso na parte superior indica diferentes etapas do processo de solicitação de mudança: Por exemplo: Aberto, Planejamento, Aguardando Aprovação, Autorização do Cliente, Pendendo Liberação, Liberando Agora e Fechado.

# 4. Revisando Informações Detalhadas:

 Revise as informações detalhadas fornecidas na seção "Sobre a Mudança", incluindo data de criação, datas de início e término planejadas, tipo de mudança e tempo de inatividade planejado.

# 5. Explorando Seções Adicionais:

 Expanda as seções adicionais para ver mais detalhes sobre o que a mudança afetará, o plano de implementação, o plano de reversão e os riscos e planos para prevenilos.

# 18. Página de Lista de Usuários

A página de Lista de Usuários permite que os administradores gerenciem contas de usuário dentro do sistema. Esta página pode ser acessada clicando na opção "Identidade e acesso" no menu lateral e, em seguida, selecionando a opção "Lista de usuários" no submenu.

|                              |                         |                          |                         |          | 4                    | Lasmi indt  | echiez<br>lanagar |
|------------------------------|-------------------------|--------------------------|-------------------------|----------|----------------------|-------------|-------------------|
| A Home                       |                         |                          |                         |          |                      | Adicionar n | iovo usuário      |
| Lidentidade e Acesso 🔨       | Nome                    |                          |                         |          |                      |             |                   |
| Lista de usuários            | Ravi Indtechiez-Manager | ravikr@indtechiez.com    |                         | External | Owner                | 1           |                   |
| Lista de Tiquetes            | Laxmi indtechiez        | laxmi@indtechiez.com     | Ravi Indtechiez-Manager | External | Manager              |             |                   |
| Analytics                    | vibhor indtechiez       | vibhor@indtechiez.com    | Ravi Indtechiez-Manager | External | Portal User          | 1           |                   |
| Lo Solicitação de alterações | Arpita Baghel Test      | arpita@astrojivan.app    | Ravi Indtechiez-Manager | External | Portal User          | 1           |                   |
| Contatos                     | Desislava Manova        | desislava@indtechiez.com | Ravi Indtechlez-Manager | External | Portal User          | 1           | 8                 |
| 💼 Subscrição                 | Elena mankova           | elena@indtechiez.com     | Ravi Indtechiez-Manager | External | Portal User          | 1           |                   |
| Base de Conhecimento         | Anna Votintseva         | anna@indtechiez.com      | Ravi Indtechiez-Manager | External | Portal User          | 1           |                   |
| -                            | Uliana Pobedina         | uliana.p@indtechiez.com  | Ravi Indtechiez-Manager | External | Owner                | 1           |                   |
|                              | Anna Matintana          | ann ullindanhia ann      | Lilions Dohodina        | Estaval  | Doctal Hose          |             | !                 |
|                              |                         |                          |                         |          |                      |             |                   |
|                              |                         |                          |                         |          | Delites de relacidad |             | under sc          |

Passos para Navegar pela Página de Lista de Usuários:

#### 1. Acessando a Página de Lista de Usuários:

- Clique na opção "Identidade e acesso" no menu lateral.
- Selecione a opção "Lista de usuários" no submenu. Isso abrirá a página de Lista de Usuários.

## 2. Visualizando a Lista de Usuários:

• A área de conteúdo principal exibe uma tabela listando vários usuários com detalhes como Nome, E-mail, Gerente, Tipo, Função, Empresas Acessíveis e Página Inicial.

#### 3. Adicionar Novo Usuário:

 Para criar um novo usuário, clique no botão "Adicionar Novo Usuário". Isso abrirá um formulário onde você pode adicionar os detalhes do usuário para criar um novo usuário.

#### 4. Editando um Usuário:

• Para editar um usuário, clique no ícone de lápis na linha correspondente. Isso abrirá um formulário onde você pode atualizar os detalhes do usuário.

#### 5. Excluindo um Usuário:

Para excluir um usuário, clique no ícone de lixeira na linha correspondente. Isso solicitará uma confirmação para excluir o usuário. Se você excluir um usuário, seus dados ainda serão salvos no banco de dados do sistema (todo o histórico de tickets, etc.) e, se você decidir criar o mesmo usuário novamente, precisará entrar em contato com a equipe de suporte

# 19. Adicionar Novo Usuário

O pop-up de criar novo usuário é um formulário que permite que os usuários insiram detalhes para criar uma nova conta de usuário. Este formulário é acessado na página de Lista de Usuários.

|                              |  |                        |                                           |                   |          |  |  | Laxmi ind | echiez<br>terapet |  |
|------------------------------|--|------------------------|-------------------------------------------|-------------------|----------|--|--|-----------|-------------------|--|
| A Home                       |  |                        |                                           |                   |          |  |  |           |                   |  |
| 👫 Identidade e Acesso 🔨      |  |                        |                                           |                   |          |  |  |           |                   |  |
| Lista de usuários            |  |                        |                                           |                   |          |  |  |           |                   |  |
| Lista de Tiquetes            |  |                        |                                           |                   |          |  |  |           |                   |  |
| Analytics                    |  |                        |                                           |                   |          |  |  |           |                   |  |
| Lo Solicitação de alterações |  | Ravi Indephiez-Manager |                                           | External          |          |  |  |           |                   |  |
| Contatos                     |  |                        | Adicionar novo usuário<br>Primeiro nome * | Sobrenome *       |          |  |  |           |                   |  |
| 💼 Subscrição                 |  |                        |                                           |                   |          |  |  |           |                   |  |
| Base de Conhecimento         |  |                        | E-mail *                                  | Numero de Telefon |          |  |  |           |                   |  |
|                              |  |                        | Gerente *                                 | Função *          |          |  |  |           |                   |  |
|                              |  |                        | seecone V                                 | selecione         | ~        |  |  |           |                   |  |
|                              |  |                        |                                           | Salvar            | Cancelar |  |  |           |                   |  |
|                              |  |                        |                                           |                   |          |  |  |           |                   |  |

#### Passos para Criar um Novo Usuário:

- 1. Acessando o Pop-Up de Adicionar Novo Usuário:
  - Na página de Lista de Usuários, clique na opção para adicionar um novo usuário. Isso abrirá o formulário pop-up de adicionar novo usuário.
- 2. Preenchendo o Formulário:

- Insira o primeiro nome do novo usuário no campo "Primeiro Nome \*".
- Insira o sobrenome do novo usuário no campo "Sobrenome \*".
- Insira o endereço de e-mail do novo usuário no campo "E-mail \*".
- Opcionalmente, insira o número de telefone do novo usuário no campo "Número de Telefone".
- Selecione a função atribuída ao novo usuário no menu suspenso "Função".
- Selecione o gerente do novo usuário no menu suspenso "Gerente".

#### 3. Salvando ou Cancelando:

- Para salvar os detalhes do novo usuário e criar a conta de usuário, clique no botão "Salvar".
- Para cancelar a ação e fechar o pop-up sem salvar nenhuma informação, clique no botão "Cancelar".

# 20. Editar/Gerenciar Novo Usuário

O formulário "Editar Usuário" permite atualizar os detalhes de um usuário existente.

|                             |  |  |                                      |                                 |             |  | P Larre to |              |
|-----------------------------|--|--|--------------------------------------|---------------------------------|-------------|--|------------|--------------|
| A Home O                    |  |  |                                      |                                 |             |  | Advisore   | nowo unidato |
| at Identiciade e Acesso A   |  |  |                                      |                                 |             |  |            |              |
| Lista de unuários           |  |  |                                      |                                 |             |  | •          |              |
| 🔳 Lista de Tiquetes         |  |  |                                      |                                 |             |  |            |              |
| C Analytics                 |  |  |                                      |                                 |             |  |            |              |
| 🚛 Solicitação de alterações |  |  | initian Matager                      |                                 | Errorid     |  |            |              |
| Contates                    |  |  | Editar usuário                       | Sobrenome *                     |             |  |            |              |
| Subscrição                  |  |  | Desistava                            | Manova                          |             |  |            |              |
| Base de Conhecimento        |  |  | E-mail *<br>desisfava@indtechiez.com | Numero de Telefon<br>1234567890 | · · · · · · |  |            |              |
|                             |  |  | Gerente *                            | Função *                        |             |  |            |              |
|                             |  |  | Ravi Indtechiez-Manager 🗸            | Portal User                     | ×           |  |            |              |
|                             |  |  |                                      | Salvar                          | Cinoslar    |  |            |              |

#### Passos para Editar um Usuário:

- 1. Editar um Usuário:
  - \**Primeiro Nome :* Insira o primeiro nome do usuário. Este campo é obrigatório.
  - \*Sobrenome : Insira o sobrenome do usuário. Este campo é obrigatório.
  - \**E-mail* : Insira o endereço de e-mail do usuário. Este campo é obrigatório. Certifique-se de que o formato do e-mail esteja correto (por exemplo, <u>usuario@exemplo.com</u>).
  - Número de Telefone: Insira o número de telefone do usuário. Este campo é opcional.
  - Gerente: Selecione o gerente do usuário no menu suspenso. Este campo é opcional.
  - \*Função : Selecione a função do usuário no menu suspenso. Este campo é obrigatório. As funções disponíveis incluem Proprietário, Administrador e Usuário.

- 2. Salvando ou Cancelando:
  - Salvar: Clique neste botão para salvar as alterações feitas nos detalhes do usuário.
  - **Cancelar:** Clique neste botão para descartar quaisquer alterações e retornar à tela anterior.